# Configuration des topologies de mobilité sur les contrôleurs LAN sans fil (WLC) Catalyst 9800

# Table des matières

Introduction Conditions préalables Exigences Composants utilisés Configurer Diagramme du réseau **Directives et restrictions** Tunnel de mobilité entre deux WLC Catalyst 9800 Étape 1. Collecter la configuration de mobilité des deux WLC 9800. Étape 2. Ajouter une configuration homologue Tunnel de mobilité entre les contrôleurs AireOS WLC et 9800-CL Diagramme du réseau **Configuration WLC AireOS** Étape 1. Collecter les informations de mobilité du WLC 9800. Étape 2. Collecter la valeur de hachage du WLC 9800 Étape 3. Ajoutez les informations du WLC 9800 dans le WLC AireOS. Configuration du WLC 9800 Étape 1. Collecter des informations sur la mobilité AireOS. Étape 2. Ajoutez les informations du WLC AireOS au WLC 9800 Vérifier Vérification WLC AireOS Vérification WLC du Catalyst 9800 Dépannage WLC AireOS WLC Catalyst 9800 Radio Active Tracing Capture de paquets intégrée Scénarios de dépannage courants Contrôle et chemin des données en panne en raison de problèmes de connectivité Non-concordance de configuration entre les WLC Problèmes de connexion DTLS Scénario HA SSO Informations connexes

# Introduction

Ce document décrit les scénarios de configuration de mobilité qui couvrent les topologies entre les

contrôleurs LAN sans fil (WLC) Catalyst 9800 et les WLC AireOS.

# Conditions préalables

# Exigences

Cisco recommande de connaître les sujets suivants :

• Accès CLI ou GUI aux contrôleurs sans fil.

# Composants utilisés

- AireOS WLC version 8.10 MR1 ou ultérieure. Vous pouvez également utiliser Inter Release Controller Mobility (IRCM) images spéciales 8.5
- WLC 9800, Cisco IOS<sup>®</sup> XE v17.3.4

The information in this document was created from the devices in a specific lab environment. All of the devices used in this document started with a cleared (default) configuration. Si votre réseau est en ligne, assurez-vous de bien comprendre l'incidence possible des commandes.

# Configurer

# Diagramme du réseau

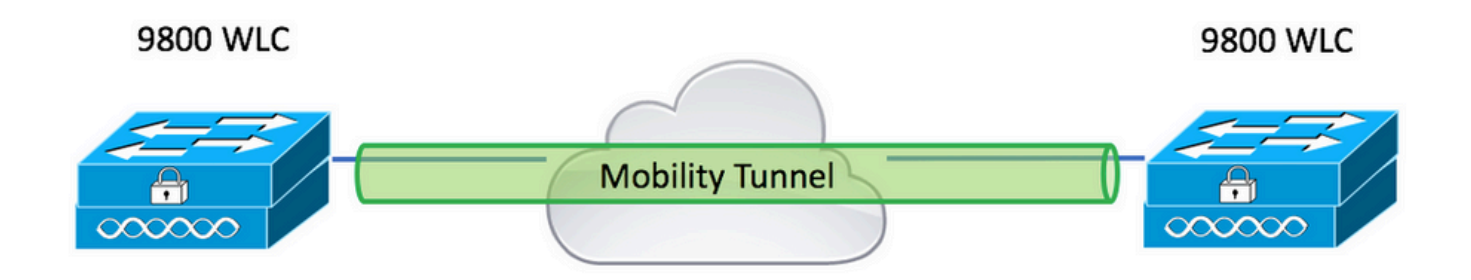

# **Directives et restrictions**

1. Mobility Group le nom du 9800 est « default » (par défaut).

#### Note:

1) Dans les cas où les WLC sont dans des sous-réseaux différents, assurez-vous que le port UDP 16666 et 16667 est ouvert entre eux.

2) Il est recommandé que les deux WLC 9800 exécutent la même version afin que les clients qui se déplacent à travers aient une expérience cohérente dans les scénarios d'ancrage d'invité et d'itinérance de couche 3.

# Tunnel de mobilité entre deux WLC Catalyst 9800

Cet exemple de base décrit comment configurer la mobilité entre deux contrôleurs 9800. Il est

généralement utilisé pour l'accès invité (ancre) ou pour permettre aux clients de se déplacer sur les contrôleurs et de préserver l'identité du client.

Lorsque vous configurez la mobilité sur C9800, la première chose à choisir est le nom du groupe de mobilité. Le nom du groupe de mobilité prérempli est une valeur par défaut, mais vous pouvez le personnaliser selon une valeur souhaitée.

Vous devez configurer le même nom de groupe de mobilité sur les contrôleurs lorsqu'une couche2 rapide se déplace comme Fast Transition (FT) OU Cisco Centralized Key Management (CCKM) est en cours d'utilisation.

Par défaut, l'adresse MAC Ethernet de base du châssis, comme indiqué dans la show version est reflété sur l'interface utilisateur graphique pour l'adresse MAC de mobilité.

Sur l'interface de ligne de commande, par défaut, le mac de mobilité est 0000.000.000, comme indiqué dans show run all | inc mobility mac-address

Dans les cas où les 9800 sont associés pour High Availability (HA) Stateful Switchover (SSO):

Si la configuration est conservée par défaut et que l'adresse MAC du châssis est utilisée pour former le tunnel de mobilité, le châssis actif et le tunnel de mobilité échouent en cas de basculement.

Par conséquent, il est obligatoire de configurer une adresse MAC de mobilité pour la paire HA C9800.

Étape 1 : sur l'interface utilisateur graphique, accédez à Configuration > Wireless > Mobility > Global Configuration.

| Q Search Menu Items   | Configuration > Wireless > Mobility     |                |
|-----------------------|-----------------------------------------|----------------|
| Dashboard             | Global Configuration Peer Configuration |                |
| Monitoring >          | Mobility Group Name*                    | default        |
| Configuration         | Multicast IPv4 Address                  | 0.0.0.0        |
| رِنَ Administration ، | Multicast IPv6 Address                  | ::             |
| C Licensing           | Keep Alive Interval (sec)*              | 10             |
|                       | Mobility Keep Alive Count*              | 3              |
| Walk Me Through >     | Mobility DSCP Value*                    | 48             |
|                       | Mobility MAC Address*                   | 001e.e67e.75ff |

Via la CLI :

# config t
# wireless mobility mac-address <AAAA.BBBB.CCCC>
# wireless mobility group name <mobility-group-name>

Étape 1. Collecter la configuration de mobilité des deux WLC 9800.

Pour les deux WLC 9800, accédez à Configuration > Wireless > Mobility > Global Configuration et prend acte de son Mobility Group Name et Mobility MAC Address.

Via la CLI :

```
#show wireless mobility summary
Mobility Summary
Wireless Management VLAN: 2652
Wireless Management IP Address: 172.16.51.88
Wireless Management IPv6 Address:
Mobility Control Message DSCP Value: 48
Mobility Keepalive Interval/Count: 10/3
Mobility Group Name: default
Mobility Multicast Ipv4 address: 0.0.0.0
Mobility Multicast Ipv6 address: ::
Mobility MAC Address: 001e.e67e.75ff
Mobility Domain Identifier: 0x34ac
```

Étape 2. Ajouter une configuration homologue

Naviguez jusqu'à Configuration > Wireless > Mobility > Peer Configuration et entrez les informations du contrôleur homologue. Faites la même chose pour les deux WLC 9800.

Via l'interface utilisateur graphique :

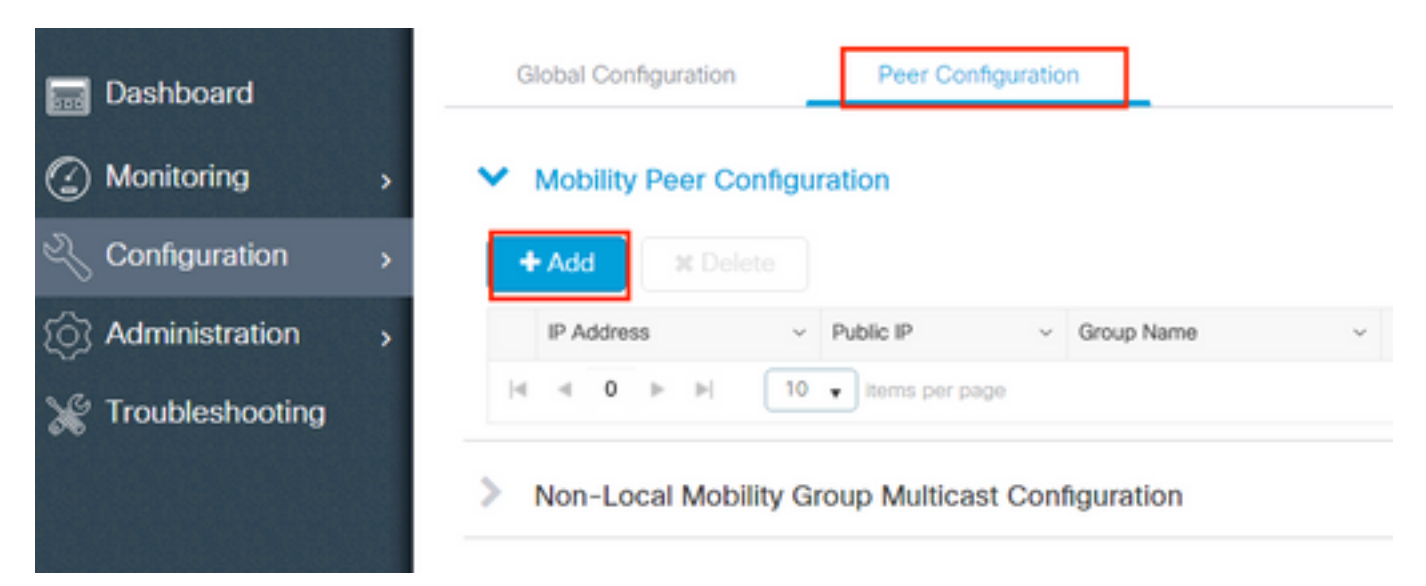

| Add Mobility Peer        |                                             | ×               |
|--------------------------|---------------------------------------------|-----------------|
| MAC Address*             | 001e.e67e.75ff                              |                 |
| Peer IPv4/IPv6 Address*  | 172.16.51.88                                |                 |
| Public IPv4/IPv6 Address | 172.16.51.88                                |                 |
| Group Name*              | default 🔻                                   |                 |
| Data Link Encryption     | DISABLED                                    |                 |
| SSC Hash                 | Enter SSC Hash (must contain 40 characters) |                 |
| Cancel                   |                                             | Apply to Device |

## Via la CLI :

# config t

```
# wireless mobility group member mac-address <peer-mac-address> ip <peer-ip-address> group
<group-name> [ data-link-encryption ]
```

Remarque : vous pouvez éventuellement activer le cryptage de liaison de données.

# Tunnel de mobilité entre les contrôleurs AireOS WLC et 9800-CL

Ce scénario est normal pour **brownfield** ou lors de la migration du contrôleur, où nous divisons le réseau en une zone de points d'accès (AP) contrôlée par un contrôleur AireOS et une autre par un 9800.

Il est conseillé que les points d'accès soient répartis entre les contrôleurs par zone physique ou RF, de sorte que les clients ne se déplacent qu'entre les contrôleurs lorsqu'ils se déplacent.

Éviter salt and pepper déploiement. Cette topologie de mobilité peut également être utilisée pour guest anchor où 9800 agit en tant que contrôleur étranger et un AireOS en tant que contrôleur d'ancrage.

## Diagramme du réseau

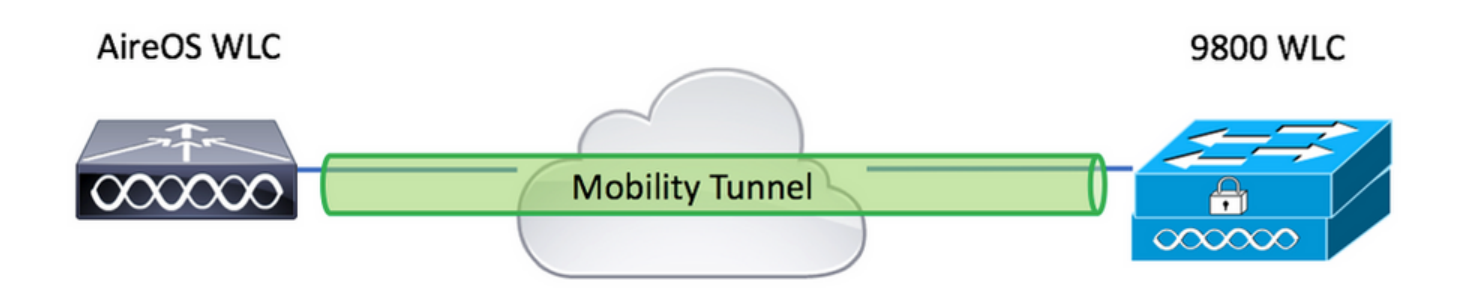

# **Configuration WLC AireOS**

Si vos contrôleurs 9800 sont High Availability, vérifiez que vous avez configuré l'adresse MAC de mobilité.

Étape 1. Collecter les informations de mobilité du WLC 9800.

Via l'interface utilisateur graphique :

Naviguez jusqu'à Configuration > Wireless > Mobility > Global Configuration et prend acte de son Mobility Group Name et Mobility MAC Address.

| Q, Search Menu Items | Configuration > Wireless > Mobility     |                |
|----------------------|-----------------------------------------|----------------|
| Dashboard            | Global Configuration Peer Configuration |                |
| Monitoring >         | Mobility Group Name*                    | default        |
| Configuration >      | Multicast IPv4 Address                  | 0.0.0.0        |
| () Administration    | Multicast IPv6 Address                  | :              |
| C Licensing          | Keep Alive Interval (sec)*              | 10             |
| Troubleshooting      | Mobility Keep Alive Count*              | 3              |
| Walk Me Through >    | Mobility DSCP Value*                    | 48             |
|                      | Mobility MAC Address*                   | 001e.e67e.75ff |

Via la CLI :

#### #show wireless mobility summary

Mobility Summary

Wireless Management VLAN: 2652 Wireless Management IP Address: 172.16.51.88 Wireless Management IPv6 Address: Mobility Control Message DSCP Value: 48

```
Mobility Keepalive Interval/Count: 10/3
Mobility Group Name: default
Mobility Multicast Ipv4 address: 0.0.0.0
Mobility Multicast Ipv6 address: ::
Mobility MAC Address: 001e.e67e.75ff
Mobility Domain Identifier: 0x34ac
```

Étape 2. Collecter la valeur de hachage du WLC 9800

# show wireless management trustpoint Trustpoint Name : Jay-9800\_WLC\_TP Certificate Info : Available Certificate Type : SSC Certificate Hash : d7bde0898799dbfeffd4859108727d3372d3a63d Private key Info : Available FIPS suitability : Not Applicable Étape 3. Ajoutez les informations du WLC 9800 dans le WLC AireOS.

Via l'interface utilisateur graphique :

Naviguez jusqu'à CONTROLLER > Mobility Management > Mobility Groups > New.

|                                                                                            |                      |                          |            |            |               |        | Save Configuration P | ing Logout Refresh        |
|--------------------------------------------------------------------------------------------|----------------------|--------------------------|------------|------------|---------------|--------|----------------------|---------------------------|
| CISCO                                                                                      | MONITOR WLANS C      | ONTROLLER WIRELES        | S SECURITY | MANAGEMENT | COMMANDS HELP |        | User:admin(          | ReadWrite) 🔒 <u>H</u> ome |
| Controller                                                                                 | Static Mobility Grou | p Members                |            |            |               |        | Ne                   | EditAll                   |
| General<br>Icons                                                                           | Local Mobility Group | TEST                     |            |            |               |        |                      |                           |
| Inventory<br>Interfaces                                                                    | MAC Address          | IP<br>Address(Ipv4/Ipv6) | Group Name |            | Multicast IP  | Status | Hash Key             | Secure Mobility           |
| Interface Groups                                                                           | 08:96:ad:ac:3b:8f    | 10.88.173.72             | TEST       |            | 0.0.0.0       | Up     | none                 | NA                        |
| Multicast                                                                                  |                      |                          |            |            |               |        |                      |                           |
| Network Routes                                                                             |                      |                          |            |            |               |        |                      |                           |
| Fabric Configuration                                                                       |                      |                          |            |            |               |        |                      |                           |
| Redundancy                                                                                 |                      |                          |            |            |               |        |                      |                           |
| Mobility Management     Mobility Groups     Mobility Anchor Config     Multicast Messaging |                      |                          |            |            |               |        |                      |                           |

Entrez les valeurs et cliquez sur Apply.

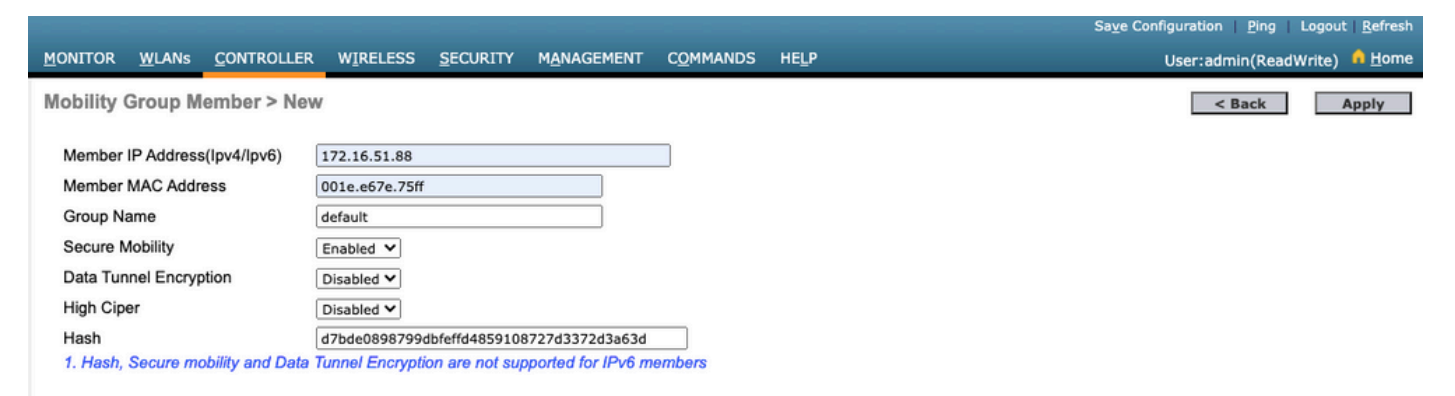

**Remarque** : le hachage n'est requis que dans les cas où le 9800 utilise un certificat autosigné tel que le C9800-CL. Les appliances matérielles disposent d'un certificat SUDI et n'ont pas besoin d'un hachage (par exemple, un 9800-40, un 9800-L, etc.). >config mobility group member add <9800 mac-address> <9800 WLC-IP> <group-name> encrypt enable
>config mobility group member hash <9800 WLC-IP> <9800 WLC-Hash>
>config mobility group member data-dtls <9800 mac-address> disable

## Configuration du WLC 9800

#### Étape 1. Collecter des informations sur la mobilité AireOS.

Via l'interface utilisateur graphique :

Connectez-vous à l'interface AireOS et accédez à **CONTROLLER > Mobility Management > Mobility Groups** et prenez note de l'adresse MAC, de l'adresse IP et du nom du groupe.

|   | cisco                                                                                   | MONITOR   | <u>W</u> LANs | <u>C</u> ONTROLLER | W <u>I</u> RELESS | <u>S</u> ECURITY | M <u>A</u> NAGEMENT | C <u>O</u> MMANDS | HELP   |
|---|-----------------------------------------------------------------------------------------|-----------|---------------|--------------------|-------------------|------------------|---------------------|-------------------|--------|
| С | ontroller                                                                               | Static Mo | bility Gr     | oup Members        | ;                 |                  |                     |                   |        |
|   | General<br>Icons                                                                        | Local M   | obility Gro   | up TEST            |                   |                  |                     |                   |        |
|   | Inventory                                                                               | MAGAd     | duaca         | IP<br>Address (Tex | A (Tour 6)        | Crown Name       |                     | Multie            | act TD |
|   | Interfaces                                                                              | MAC AU    | uress         | Address(1p)        | /4/1pvo)          | Group Name       |                     | Multic            | ast IP |
|   | Interface Groups                                                                        | 08:96:a   | d:ac:3b:8f    | 10.88.173.72       | 2                 | TEST             |                     | 0.0.0.0           | 1      |
|   | Multicast                                                                               | 00:1e:e6  | 6:7e:75:ff    | 172.16.51.88       | 3                 | default          |                     | 0.0.0.0           | )      |
| Þ | Network Routes                                                                          |           |               |                    |                   |                  |                     |                   |        |
| Þ | Fabric Configuration                                                                    |           |               |                    |                   |                  |                     |                   |        |
| Þ | Redundancy                                                                              |           |               |                    |                   |                  |                     |                   |        |
| • | Mobility Management<br>Mobility Groups<br>Mobility Anchor Config<br>Multicast Messaging |           |               |                    |                   |                  |                     |                   |        |

#### Via la CLI :

>show mobility summary

| Mobility Protocol Po    | ort               |            |              |
|-------------------------|-------------------|------------|--------------|
| Default Mobility Dor    | main              | TEST       |              |
| Multicast Mode          |                   | Disable    | d            |
| Mobility Domain ID :    | for 802.11r       | 0x6ef9     |              |
| Mobility Keepalive      | Interval          |            |              |
| Mobility Keepalive (    | Count             | 3          |              |
| Mobility Group Membe    | ers Configured    | 2          |              |
| Mobility Control Me     | ssage DSCP Value. | 48         |              |
| Controllers configu:    | red in the Mobili | ty Group   |              |
| MAC Address             | IP Address        | Group Name | Multicast IP |
| Status                  |                   |            |              |
| 08:96:ad:ac:3b:8f<br>Up | 10.88.173.72      | TEST       | 0.0.0.0      |

#### Étape 2. Ajoutez les informations du WLC AireOS au WLC 9800

Via l'interface utilisateur graphique :

| Q Search Menu Items | Configuration > Wireless > Mobility                                                                                                    |
|---------------------|----------------------------------------------------------------------------------------------------|
| 📅 Dashboard         | Global Configuration Peer Configuration                                                                                                    |
| Monitoring          | <ul> <li>Mobility Peer Configuration</li> </ul>                                                                                                    |
| Configuration       | + Add X Delete                                                                                                    |
| () Administration   | MAC       ~       IP       ~       Public ~       Group ~       Multicast ~       Multicast ~       Multicast ~       Multicast ~       Status ~       PMTU ~       SSC Hash |
| © Licensing         | 001e.e67e.75ff 172.16.51.88 N/A default 0.0.0.0 ::: N/A N/A d7bde089875                                                                                                    |
| 🔀 Troubleshooting   |                                                                                                    |
| Walk Me Through >   | Non-Local Mobility Group Multicast Configuration                                                                                                    |
|                     |                                                                                                    |

Saisissez les informations du WLC AireOS.

**Remarque** : sur le WLC 9800, le cryptage du plan de contrôle est toujours activé, ce qui signifie que vous devez avoir une mobilité sécurisée activée du côté d'AireOS. Cependant, le chiffrement de la liaison de données est facultatif. Si vous l'activez sur le côté 9800, activez-le sur AireOS avec : **config mobility group member data-dtls enable** 

| Add Mobility Peer        |                                             | ×               |
|--------------------------|---------------------------------------------|-----------------|
| MAC Address*             | 0896.adac.3b8f                              |                 |
| Peer IPv4/IPv6 Address*  | 10.88.173.72                                | ≓ Ping Test     |
| Public IPv4/IPv6 Address | 10.88.173.72                                |                 |
| Group Name*              | TEST                                        |                 |
| Data Link Encryption     | DISABLED                                    |                 |
| SSC Hash                 | Enter SSC Hash (must contain 40 characters) |                 |
| Cancel                   |                                             | Apply to Device |

#### Via la CLI :

# config t
# wireless mobility group member mac-address <peer-mac-address> ip <ip-address> group <groupname>

# Vérifier

Utilisez cette section pour confirmer que votre configuration fonctionne correctement.

# Vérification WLC AireOS

>show mobility summary

| ed              |
|-----------------|
|                 |
|                 |
|                 |
|                 |
|                 |
|                 |
|                 |
| Group Name      |
| -               |
| -               |
| default         |
| default         |
| default<br>TEST |
|                 |

## Vérification WLC du Catalyst 9800

#show wireless mobility summary Mobility Summary Wireless Management VLAN: 2652 Wireless Management IP Address: 172.16.51.88 Mobility Control Message DSCP Value: 48 Mobility Keepalive Interval/Count: 10/3 Mobility Group Name: mb-kcg Mobility Multicast Ipv4 address: 0.0.0.0

Mobility Multicast Ipv6 address: :: Mobility MAC Address: 001e.e67e.75ff

Controllers configured in the Mobility Domain:

| IP<br>IPv6   | Public Ip    | Group Name<br>Status | Multicast IPv4<br>PMTU | Multicast |
|--------------|--------------|----------------------|------------------------|-----------|
|              |              |                      |                        |           |
| 172.16.51.88 | N/A          | default              | 0.0.0.0                | ::        |
| N/A          | 1            | J/A                  |                        |           |
| 10.88.173.72 | 10.88.173.72 | 2 TEST               | 0.0.0                  | ::        |
| Up           | 1            | 1385                 |                        |           |

# Dépannage

Cette section fournit des informations permettant de dépanner votre configuration.

Pour dépanner l'implémentation du tunnel de mobilité, utilisez ces commandes pour déboguer le processus :

## WLC AireOS

Étape 1. Activez les débogages de mobilité.

debug mobility handoff enable debug mobility error enable debug mobility dtls error enable debug mobility dtls event enable debug mobility pmtu-discovery enable debug mobility config enable debug mobility directory enable

Étape 2. Reproduire la configuration et vérifier le résultat

Exemple de création réussie d'un tunnel de mobilité sur un WLC AirOS.

\*capwapPingSocketTask: Feb 07 09:53:38.507: Client initiating connection on 172.16.0.5:16667 <-> 172.16.0.21:16667 \*capwapPingSocketTask: Feb 07 09:53:38.507: Sending packet to 172.16.0.21:16667 \*capwapPingSocketTask: Feb 07 09:53:38.508: Received DTLS packet from mobility peer 172.16.0.21 bytes: 48 \*capwapPingSocketTask: Feb 07 09:53:38.508: mm\_dtls2\_process\_data\_rcv\_msg:1207 rcvBufLen 48 clr\_pkt\_len 2048 peer ac100015 \*capwapPingSocketTask: Feb 07 09:53:38.508: Record : type=22, epoch=0, seq=0 \*capwapPingSocketTask: Feb 07 09:53:38.508: Hndshk : type=3, len=23 seq=0, frag\_off=0, frag\_len=23 \*capwapPingSocketTask: Feb 07 09:53:38.508: Handshake in progress for link 172.16.0.5:16667 <-> 172.16.0.21:16667 \*capwapPingSocketTask: Feb 07 09:53:38.508: Sending packet to 172.16.0.21:16667 \*capwapPingSocketTask: Feb 07 09:53:38.508: DTLS consumed packet from mobility peer 172.16.0.21 bytes: 48 1 !<--output-omited--> \*capwapPingSocketTask: Feb 07 09:53:38.511: dtls2 cert verify callback: Forcing Certificate validation as success \*capwapPingSocketTask: Feb 07 09:53:38.511: Peer certificate verified. \*capwapPingSocketTask: Feb 07 09:53:38.511: Handshake in progress for link 172.16.0.5:16667 <-> 172.16.0.21:16667 \*capwapPingSocketTask: Feb 07 09:53:38.511: Nothing to send on link 172.16.0.5:16667 <-> 172.16.0.21:16667 \*capwapPingSocketTask: Feb 07 09:53:38.511: DTLS consumed packet from mobility peer 172.16.0.21 bytes: 503 \*capwapPingSocketTask: Feb 07 09:53:38.511: Received DTLS packet from mobility peer 172.16.0.21 bytes: 56 \*capwapPingSocketTask: Feb 07 09:53:38.511: mm\_dtls2\_process\_data\_rcv\_msg:1207 rcvBufLen 56 clr\_pkt\_len 2048 peer ac100015 \*capwapPingSocketTask: Feb 07 09:53:38.511: Record : type=22, epoch=0, seq=6 \*capwapPingSocketTask: Feb 07 09:53:38.511: Hndshk : type=13, len=6 seq=3, frag\_off=0, frag\_len=6 \*capwapPingSocketTask: Feb 07 09:53:38.523: Handshake in progress for link 172.16.0.5:16667 <-> 172.16.0.21:16667 \*capwapPingSocketTask: Feb 07 09:53:38.523: Sending packet to 172.16.0.21:16667 \*capwapPingSocketTask: Feb 07 09:53:38.523: Sending packet to 172.16.0.21:16667 \*capwapPingSocketTask: Feb 07 09:53:38.523: Sending packet to 172.16.0.21:16667 \*capwapPingSocketTask: Feb 07 09:53:38.523: Sending packet to 172.16.0.21:16667 \*capwapPingSocketTask: Feb 07 09:53:38.523: Sending packet to 172.16.0.21:16667 \*capwapPingSocketTask: Feb 07 09:53:38.524: Sending packet to 172.16.0.21:16667 \*capwapPingSocketTask: Feb 07 09:53:38.524: Sending packet to 172.16.0.21:16667 \*capwapPingSocketTask: Feb 07 09:53:38.524: DTLS consumed packet from mobility peer 172.16.0.21 bytes: 56 \*capwapPingSocketTask: Feb 07 09:53:38.527: Received DTLS packet from mobility peer 172.16.0.21

bvtes: 91 \*capwapPingSocketTask: Feb 07 09:53:38.527: mm\_dtls2\_process\_data\_rcv\_msg:1207 rcvBufLen 91 clr\_pkt\_len 2048 peer ac100015 \*capwapPingSocketTask: Feb 07 09:53:38.527: Record : type=20, epoch=0, seq=8 \*capwapPingSocketTask: Feb 07 09:53:38.527: Connection established for link 172.16.0.5:16667 <-> 172.16.0.21:16667 \*capwapPingSocketTask: Feb 07 09:53:38.527: ciperspec 1 \*capwapPingSocketTask: Feb 07 09:53:38.527: Nothing to send on link 172.16.0.5:16667 <-> 172.16.0.21:16667 \*capwapPingSocketTask: Feb 07 09:53:38.527: DTLS consumed packet from mobility peer 172.16.0.21 bvtes: 91 \*mmMobility: Feb 07 09:53:38.527: DTLS Action Result message received \*mmMobility: Feb 07 09:53:38.527: Key plumb succeeded \*mmMobility: Feb 07 09:53:38.527: mm\_dtls2\_callback: Connection established with 172.16.0.21:16667 \*mmMobility: Feb 07 09:53:38.527: mm\_dtls2\_db\_status\_up:895 Connections status up for entry 172.16.0.21:16667 \*mmMobility: Feb 07 09:53:38.527: mm\_dtls2\_callback: DTLS Connection established with 172.16.0.21:16667, Sending update msg to mobility HB

## WLC Catalyst 9800

Par défaut, les contrôleurs 9800 consignent en permanence les informations de processus sans avoir besoin d'une procédure de débogage spéciale.

Il vous suffit de vous connecter au contrôleur et de récupérer les journaux associés à tout composant sans fil à des fins de dépannage.

Les journaux peuvent s'étendre sur plusieurs jours ; cela dépend du niveau d'occupation du contrôleur.

Pour simplifier l'analyse, extrayez les journaux avec une plage de temps ou pour le dernier nombre de minutes (le temps par défaut est défini sur 10 minutes) et vous pouvez filtrer par adresses IP ou MAC.

Étape 1. Vérifiez l'heure actuelle sur le contrôleur afin de pouvoir suivre les journaux dans le temps jusqu'au moment où le problème s'est produit.

# show clock

Étape 2. Collectez les journaux du contrôleur, au cas où il y aurait des informations au niveau de Cisco IOS qui pourraient être liées au problème.

# show logging

Étape 3. Collecter les traces de niveau de notification toujours actives pour une adresse spécifique. Vous pouvez utiliser l'adresse IP ou MAC de l'homologue de mobilité pour filtrer.

# show logging profile wireless filter ipv4 to-file bootflash:ra-AAAA.BBBB.CCCC.txt

Cette commande génère des journaux pour les 10 dernières minutes, il est possible d'ajuster cette durée avec la commande show logging profile wireless last 1 hour filter mac AAAA.BBBB.CCCC to-file bootflash:ra-AAAA.BBBB.CCCC.txt.

Vous pouvez soit afficher le contenu de la session, soit copier le fichier sur un serveur TFTP

externe.

```
# more bootflash:always-on-<FILENAME.txt>
or
```

# copy bootflash:always-on-<FILENAME.txt> tftp://a.b.c.d/path/always-on-<FILENAME.txt>

#### Radio Active Tracing

Si les journaux toujours actifs ne fournissent pas suffisamment d'informations pour savoir quels problèmes déclenchés lors de la configuration du tunnel, vous pouvez activer les débogages conditionnels et la capture Radio Active (RA) traces, qui donnent une activité de processus plus détaillée.

Étape 1. Vérifiez qu'aucune condition de débogage n'est déjà activée.

```
# show debugging
IOSXE Conditional Debug Configs:
Conditional Debug Global State: Stop
IOSXE Packet Tracing Configs:
Packet Infra debugs:
Ip Address Port
......
Si vous voyez une condition qui n'est pas liée à l'adresse que vous voulez surveiller, désactivez-
la.
```

Pour supprimer une adresse spécifique :

# no debug platform condition feature wireless { mac <aaaa.bbbb.cccc> | ip <a.b.c.d> }
Pour supprimer toutes les conditions (méthode recommandée):

# clear platform condition all Étape 2. Ajoutez la condition de débogage pour une adresse que vous souhaitez surveiller.

# debug platform condition feature wireless ip <a.b.c.d>

**Remarque** : si vous souhaitez surveiller plusieurs homologues de mobilité en même temps, utilisez un debug platform condition feature wireless mac par adresse MAC.

Étape 3. Demandez au WLC 9800 de démarrer la surveillance de l'activité d'adresse spécifiée.

**Remarque** : le résultat de l'activité de mobilité n'est pas affiché car tout est mis en mémoire tampon en interne pour être collecté ultérieurement.

Étape 4. Reproduisez le problème ou le comportement que vous souhaitez surveiller.

Étape 5. Arrêtez les débogages.

# debug platform condition stop Étape 6. Collectez le résultat de l'activité d'adressage.

# show logging profile wireless filter ipv4 to-file bootflash:ra-AAAA.BBBB.CCCC.txt

Cette commande génère des journaux pendant les 10 dernières minutes. Il est possible d'ajuster cette heure avec la commande **show logging profile wireless last 1 hour filter mac** AAAA.BBBB.CCCC to-file bootflash:ra-AAAA.BBBB.CCCC.txt.

Vous pouvez soit copier le FILENAME.txt sur un serveur externe ou afficher le résultat directement à l'écran.

Copiez le fichier sur un serveur externe :

# copy bootflash:FILENAME.txt tftp://a.b.c.d/ra-FILENAME.txt
Affichez-en le contenu :

# more bootflash:ra-FILENAME.txt

Étape 7. Si vous ne parvenez toujours pas à trouver la cause d'une défaillance, collectez le niveau interne des journaux.

(Vous n'avez pas besoin de déboguer à nouveau le client. Utilisez les journaux déjà stockés en interne, mais collectez un plus grand nombre d'entre eux).

# show logging profile wireless internal filter ipv4 to-file bootflash:raInternal-AAAA.BBBB.CCCC.txt

Vous pouvez soit copier le FILENAME.txt sur un serveur externe ou afficher le résultat directement à l'écran.

Copiez le fichier sur un serveur externe :

# copy bootflash:FILENAME.txt tftp://a.b.c.d/ra-FILENAME.txt
Affichez-en le contenu :

# more bootflash:ra-FILENAME.txt

Étape 8. Supprimez les conditions de débogage.

# clear platform condition all

**Remarque** : supprimez toujours les conditions de débogage après une session de dépannage.

Exemple de création réussie d'un tunnel de mobilité sur un WLC 9800.

2021/09/28 10:20:50.497612 {mobilityd\_R0-0}{1}: [errmsg] [26516]: (info): %MM\_NODE\_LOG-6-MEMBER\_ADDED: Adding Mobility member (IP: IP: 172.16.55.28: default) 2021/09/28 10:20:52.595483 {mobilityd\_R0-0}{1}: [mm-client] [26516]: (debug): MAC: 0000.0000.0000 Sending keepalive\_data of XID (0) to (ipv4: 172.16.55.28 ) 2021/09/28 10:20:52.595610 {mobilityd\_R0-0}{1}: [mm-pmtu] [26516]: (debug): Peer IP: 172.16.55.28 PMTU size is 1385 and calculated additional header length is 148 2021/09/28 10:20:52.595628 {mobilityd\_R0-0}{1}: [mm-client] [26516]: (debug): MAC: 0000.0000 Sending keepalive\_ctrl\_req of XID (80578) to (ipv4: 172.16.55.28 ) 2021/09/28 10:20:52.595686 {mobilityd\_R0-0}{1}: [mm-keepalive] [26516]: (note): Peer IP: 172.16.55.28 keepalive data packet misssed, total missed packet = 1 2021/09/28 10:20:52.595694 {mobilityd\_R0-0}{1}: [mm-keepalive] [26516]: (note): Peer IP: 172.16.55.28 keepalive ctrl packet misssed, total missed packet = 1 2021/09/28 10:21:02.596500 {mobilityd\_R0-0}{1}: [mm-client] [26516]: (debug): MAC: 0000.0000.0000 Sending keepalive\_data of XID (0) to (ipv4: 172.16.55.28 ) 2021/09/28 10:21:02.596598 {mobilityd\_R0-0}{1}: [mm-keepalive] [26516]: (note): Peer IP: 172.16.55.28 keepalive data packet misssed, total missed packet = 2 2021/09/28 10:21:02.598898 {mobilityd\_R0-0}{1}: [mm-client] [26516]: (debug): MAC: 001e.e68c.5dff Received keepalive\_data, sub type: 0 of XID (0) from (ipv4: 172.16.55.28 ) 2021/09/28 10:21:12.597912 {mobilityd\_R0-0}{1}: [mm-client] [26516]: (debug): MAC: 0000.0000.0000 Sending keepalive\_data of XID (0) to (ipv4: 172.16.55.28 ) 2021/09/28 10:21:12.598009 {mobilityd\_R0-0}{1}: [mm-keepalive] [26516]: (note): Peer IP: 172.16.55.28 Data link set state to UP (was DOWN) 2021/09/28 10:21:12.598361 {mobilityd\_R0-0}{1}: [errmsg] [26516]: (note): %MM\_NODE\_LOG-5-KEEP\_ALIVE: Mobility Data tunnel to peer IP: 172.16.55.28 changed state to UP

! !<--output-omited--> !

2021/09/28 10:21:22.604098 {mobilityd\_R0-0}{1}: [ewlc-infra-evq] [26516]: (debug): DTLS record type: 22, handshake 2021/09/28 10:21:22.604099 {mobilityd\_R0-0}{1}: [ewlc-infra-evq] [26516]: (info): DTLS client hello 2021/09/28 10:21:22.611477 {mobilityd\_R0-0}{1}: [ewlc-infra-evq] [26516]: (debug): DTLS record type: 22, handshake 2021/09/28 10:21:22.611555 {mobilityd\_R0-0}{1}: [ewlc-infra-evq] [26516]: (debug): DTLS record type: 22, handshake 2021/09/28 10:21:22.611608 {mobilityd\_R0-0}{1}: [ewlc-infra-evq] [26516]: (debug): DTLS record type: 22, handshake 2021/09/28 10:21:22.611679 {mobilityd\_R0-0}{1}: [ewlc-infra-evq] [26516]: (debug): DTLS record type: 22, handshake 2021/09/28 10:21:22.611933 {mobilityd\_R0-0}{1}: [mm-dtls] [26516]: (note): Peer IP: 172.16.55.28 Port: 16666, Local IP: 172.16.51.88 Port: 16666 DTLS\_SSC\_HASH\_VERIFY\_CB: SSC hash validation success 2021/09/28 10:21:22.612163 {mobilityd\_R0-0}{1}: [ewlc-dtls-sessmgr] [26516]: (info): Remote Host: 172.16.55.28[16666] Completed cert verification, status:CERT\_VALIDATE\_SUCCESS

! !<--output-omited--> !

2021/09/28 10:21:52.603200 {mobilityd\_R0-0}{1}: [mm-keepalive] [26516]: (note): Peer IP: 172.16.55.28 Control link set state to UP (was DOWN)

2021/09/28 10:21:52.604109 {mobilityd\_R0-0}{1}: [errmsg] [26516]: (note): %MM\_NODE\_LOG-5-KEEP\_ALIVE: Mobility Control tunnel to peer IP: 172.16.55.28 changed state to UP

#### Capture de paquets intégrée

La plupart du temps, il est très utile de vérifier les paquets échangés entre les WLC. Il est particulièrement utile de filtrer les captures avec Access Control Lists (ACLs) afin de limiter le trafic capturé.

Il s'agit d'un modèle de configuration pour les captures intégrées sur CLI.

Étape 1. Créez la liste de contrôle d'accès filtre :

conf t
ip access-list extended <ACL\_NAME>
10 permit ip host <WLC\_IP\_ADDR> host <PEER\_WLC\_IP\_ADDR>
20 permit ip host <PEER\_WLC\_IP\_ADDR>host <WLC\_IP\_ADDR>
end

Étape 2. Définissez les paramètres de capture :

monitor capture <CAPTURE\_NAME> access-list <ACL\_NAME> buffer size 10 control-plane both interface <INTERFACE\_NAME> both limit duration 300

Remarque : sélectionnez l'interface de gestion pour le paramètre INTERFACE\_NAME

Étape 3. Démarrez la capture :

monitor capture <CAPTURE\_NAME> start

Étape 4. Arrêtez la capture :

monitor capture <CAPTURE\_NAME> stop

Étape 5. Accédez à **Troubleshooting > Packet Capture** sur GUI pour collecter le fichier de capture de paquets.

# Scénarios de dépannage courants

Les exemples suivants consistent en des tunnels formés entre 9800 WLC.

#### Contrôle et chemin des données en panne en raison de problèmes de connectivité

Activer Always-On-Logs et Embedded packet captures pour fournir des informations supplémentaires de dépannage :

172.16.55.28 keepalive data packet misssed, total missed packet = 29
2021/09/28 09:54:22.490657 {mobilityd\_R0-0}{1}: [mm-keepalive] [26516]: (note): Peer IP:
172.16.55.28 keepalive ctrl packet misssed, total missed packet = 10
2021/09/28 09:54:32.491952 {mobilityd\_R0-0}{1}: [mm-client] [26516]: (debug): MAC:
0000.0000.0000 Sending keepalive\_data of XID (0) to (ipv4: 172.16.55.28 )
2021/09/28 09:54:32.492127 {mobilityd\_R0-0}{1}: [mm-keepalive] [26516]: (note): Peer IP:
172.16.55.28 keepalive data packet misssed, total missed packet = 30

Les captures de paquets sont utiles pour confirmer le comportement.

| 96 | 2021-09-28 12:33:52.924939 | 172.16.51.88 | 172.16.55.28 | 116 Mobi-Control - PingReq[Malformed Packet]            |
|----|----------------------------|--------------|--------------|---------------------------------------------------------|
| 91 | 2021-09-28 12:34:02.925946 | 172.16.51.88 | 172.16.55.28 | 172 Mobi-Data Keep-Alive - Mobility CAPWAP Ping Request |
| 92 | 2021-09-28 12:34:12.925946 | 172.16.51.88 | 172.16.55.28 | 172 Mobi-Data Keep-Alive - Mobility CAPWAP Ping Request |
| 93 | 2021-09-28 12:34:22.927945 | 172.16.51.88 | 172.16.55.28 | 172 Mobi-Data Keep-Alive - Mobility CAPWAP Ping Request |
| 94 | 2021-09-28 12:34:22.927945 | 172.16.51.88 | 172.16.55.28 | <pre>116 Mobi-Control - PingReq[Malformed Packet]</pre> |
| 95 | 2021-09-28 12:34:32.927945 | 172.16.51.88 | 172.16.55.28 | 172 Mobi-Data Keep-Alive - Mobility CAPWAP Ping Request |
| 96 | 2021-09-28 12:34:42.929944 | 172.16.51.88 | 172.16.55.28 | 172 Mobi-Data Keep-Alive - Mobility CAPWAP Ping Request |
| 97 | 2021-09-28 12:34:52.930951 | 172.16.51.88 | 172.16.55.28 | 172 Mobi-Data Keep-Alive - Mobility CAPWAP Ping Request |
|    |                            |              |              |                                                         |

Notez que les commandes debug et WLC montrent qu'il n'y a pas de réponse aux requêtes ping Control ou Data. Un scénario courant indique que la connectivité IP est autorisée, mais que les ports 16666 ou 16667 ne sont pas autorisés à communiquer sur le réseau.

#### Non-concordance de configuration entre les WLC

Dans ce cas, nous avons confirmé la connectivité pour tous les ports entre les WLC, mais continuez à remarquer que les keepalives manquent.

Activer Always-On-Logs et Embedded packet captures pour fournir des informations supplémentaires de dépannage :

2021/09/28 11:34:22.927477 {mobilityd\_R0-0}{1}: [mm-client] [26516]: (debug): MAC: 0000.0000.0000 Sending keepalive\_data of XID (0) to (ipv4: 172.16.55.28 ) 2021/09/28 11:34:22.928025 {mobilityd\_R0-0}{1}: [mm-pmtu] [26516]: (debug): Peer IP: 172.16.55.28 PMTU size is 1385 and calculated additional header length is 148 2021/09/28 11:34:22.928043 {mobilityd\_R0-0}{1}: [mm-client] [26516]: (debug): MAC: 0000.0000.0000 Sending keepalive\_ctrl\_req of XID (80704) to (ipv4: 172.16.55.28 ) 2021/09/28 11:34:22.928077 {mobilityd\_R0-0}{1}: [mm-keepalive] [26516]: (note): Peer IP: 172.16.55.28 keepalive data packet misssed, total missed packet = 8 2021/09/28 11:34:22.928083 {mobilityd\_R0-0}{1}: [mm-keepalive] [26516]: (note): Peer IP: 172.16.55.28 keepalive ctrl packet misssed, total missed packet = 3 Les journaux internes sur l'homologue 172.16.55.28 nous aident à confirmer la noncorrespondance de configuration

2021/09/28 17:33:22.963 {mobilityd\_R0-0}{1}: [mm-keepalive] [27081]: (ERR): Peer IP: 172.16.51.88 Failed to validate endpoint: Invalid argument 2021/09/28 17:33:22.963 {mobilityd\_R0-0}{1}: [errmsg] [27081]: (ERR): %MM\_NODE\_LOG-3-PING\_DROPPED: Drop data ping from IP: 172.16.51.88. Failed to validate endpoint Incompatibilité de configuration courante : nom de groupe incorrect, incompatibilité sur Data Link Encryption et adresse MAC de mobilité incorrecte.

Journal des incohérences de groupe :

#### Journal de non-concordance des adresses MAC :

2021/09/28 19:09:33.455 {mobilityd\_R0-0}{1}: [errmsg] [27081]: (ERR): %MM\_INFRA\_LOG-3-MSG\_PROC\_FAILED\_MAC\_ADDR: Pkt MAC: 001e.e67e.75fa Peer MAC: 001e.e67e.75ff Failed to validate endpoint. reason: MAC address mismatch.

#### Problèmes de connexion DTLS

Ce type de problème est lié aux établissements de tunnel DTLS entre les WLC. Il peut arriver que le chemin de données soit UP mais que le chemin de contrôle reste **DOWN**.

Activer Always-On-Logs et Embedded packet captures pour fournir des informations supplémentaires de dépannage :

2021/09/28 19:30:23.534 {mobilityd\_R0-0}{1}: [mm-msg] [27081]: (ERR): Peer IP: 172.16.51.88 Port: 16666 DTLS\_MSG: DTLS message process failed. Error: Invalid argument 2021/09/28 19:30:23.534 {mobilityd\_R0-0}{1}: [errmsg] [27081]: (warn): %MM\_NODE\_LOG-4-DTLS\_HANDSHAKE\_FAIL: Mobility DTLS Ctrl handshake failed for 172.16.51.88 HB is down, need to re-initiate DTLS handshake 2021/09/28 19:30:23.534 {mobilityd\_R0-0}{1}: [ewlc-capwapmsg-sess] [27081]: (ERR): Source

IP:172.16.51.88[16666], DTLS message process failed. length:52

Utilisation show wireless management trustpoint et show crypto pki trustpoints commands pour vérifier vos informations de certificat.

# Scénario HA SSO

Si vous avez des contrôleurs dans la paire SSO haute disponibilité, il y a un accrochage important à savoir. L'adresse MAC de mobilité n'est pas configurée par défaut et peut entraîner la désactivation du tunnel de mobilité en cas de basculement.

Le **résumé show wireless mobility** vous donne l'adresse MAC de mobilité actuelle utilisée, mais elle n'est pas nécessairement configurée. Vérifiez si l'adresse MAC de mobilité est configurée avec **show run** dans la configuration | **i mobilité** 

Si le MAC de mobilité n'est pas configuré dans la configuration en cours, il change lors du basculement vers le WLC de secours et cela entraîne l'échec des tunnels de mobilité.

La solution la plus simple consiste à accéder à la page Web **Configuration > Wireless > Mobility** UI et à cliquer sur **apply**. Cette opération enregistre l'adresse MAC de mobilité actuelle dans la configuration. L'adresse MAC reste la même lors du basculement et les tunnels de mobilité sont préservés.

Ce problème se produit principalement si vous effectuez votre configuration de mobilité via la ligne de commande et que vous oubliez de configurer l'adresse MAC de mobilité. L'interface utilisateur Web enregistre automatiquement une adresse MAC de mobilité lorsque vous appliquez les paramètres.

# Informations connexes

- <u>Configuration de la fonction WLAN Anchor Mobility sur Catalyst 9800</u>
- <u>Technical Support & Documentation Cisco Systems</u>

## À propos de cette traduction

Cisco a traduit ce document en traduction automatisée vérifiée par une personne dans le cadre d'un service mondial permettant à nos utilisateurs d'obtenir le contenu d'assistance dans leur propre langue.

Il convient cependant de noter que même la meilleure traduction automatisée ne sera pas aussi précise que celle fournie par un traducteur professionnel.